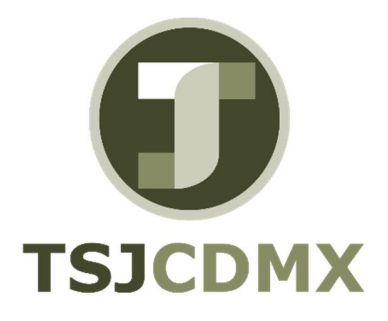

# Manual de Usuario – Modificar periodos contables

"Servicio de Soporte en la Operación del Sistema Integral de Gestión de Recursos (SIGER-SAP)"

Diciembre, 2017

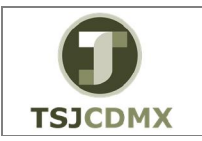

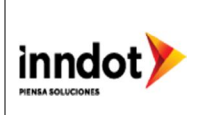

### 1. Introducción

Nombre en SAP: modificar vista periodos contables La actividad de esta transacción es: Abrir y cerrar los periodos contables.

Esta transacción le permitirá controlar la apertura y cierre de periodos contables para los registros de la entidad.

Prerrequisitos: deberá conocer el periodo que necesita abrir ó cerrar.

### 2. Objetivo

El objetivo de este manual es mostrar al lector los pasos que se siguen para abrir ó cerrar los periodos contables en el sistema GRP-SAP G3, con la finalidad de utilizar este procedimiento para control de registros.

## Ruta de menú

Para seguir la ruta del menú, debes estar en la pantalla inicial de GRP- SAP G3 denominada SAP EASY ACCESS, en donde encontrarás el menú de árbol, en el que se localizan varias carpetas con su nombre. Al dar clic en el ícono flecha  $^{\circ}$ , ingresas a esa carpeta y el ícono flecha cambia a  $^{\circ}$ , el cual te despliega varias subcarpetas. De la misma manera seguirás con los pasos anteriores hasta llegar al último nivel que son las transacciones. Reconocerás que has llegado a la transacción porque aparece el símbolo  $^{\circ}$  con el código y el nombre de la transacción.

Para iniciar esta transacción, recuerda que hay dos maneras de ingresar en el sistema, la primera es a través de la ruta del menú y la otra es teclear la transacción o código en una casilla denominada campo de comando, éste lo encuentras en la parte superior de la pantalla del sistema:

Ē.

, una vez que lo digites, presiona Intro.

La ruta que debes seguir para llegar a la transacción de "Modificar vista de periodos contables" es: SAP Easy Acces \_Menú SAP \_ Finanzas \_Gestión financiera\_ Libro mayor \_ Entorno\_ Opciones actuales\_ S\_ALR\_87003642 Abrir y cerrar periodos contables

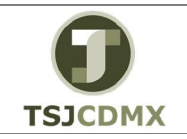

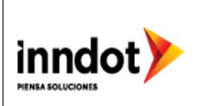

| SAP Easy Access                                                                                                    |
|----------------------------------------------------------------------------------------------------|
| 😰 🖙 🛛 🏷 🛔 Otro menú 🛛 🧏 🎓 🎓 🥒 🖿 🔺 🛛 🕵 Crear rol 👘 🍰 Asignar usuarios 🛛 🔂                                                                                                    |
| <ul> <li>Oficina</li> <li>Componentes multiaplicaciones</li> <li>Logística</li> <li>Finanzas</li> <li>Gestión financiera</li> </ul>                                                                                                    |
| <ul> <li>Ebro mayor</li> </ul>                                                                                                    |
| <ul> <li>Contabilización</li> <li>Documento</li> <li>Cuenta</li> <li>Datos maestros</li> <li>Valores estadísticos</li> <li>Operaciones periódicas</li> <li>Correcciones</li> <li>Reporting de declaraciones</li> <li>Sistema de información</li> <li>Entorno</li> </ul> |
| Parámetros usuario                                                                                                    |
| <ul> <li>Opciones accuaies</li> <li>S_BCE_68000174 - Introducir tipos de cambio</li> <li>S_B20_88000153 - Indicar tipos cambio mediante pool trabajo</li> <li>S_ALR_87003642 - Abrir y cerrar períodos contables</li> </ul>                                             |

## Código de transacción

El Código de transacción se conoce también como "número de transacción" ó "comando: OB52

Nota:

• Al ingresar a la transacción hay campos o casillas que se denominan obligatorios, esto significa que solo podrás continuar si tiene información registrada.

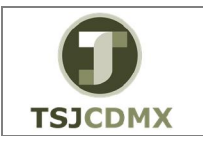

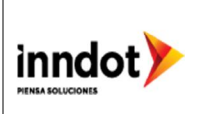

**1** Una vez que hayas ingresado a la transacción "Abrir y cerrar periodos contables" se observa lo siguiente:

#### Abrir y cerrar periodos contables

|                 |             |            |                   | I 🐒 🐑 🖓 🐑 I   |              |      |      |      |
|-----------------|-------------|------------|-------------------|---------------|--------------|------|------|------|
|                 |             |            | 🐝 i 📥 60.08       |               |              |      |      |      |
| Nodificar vista | a Periodo.  | s contab   | les: Especifi     | car periodos: | Resumen      |      |      |      |
| Entradas nuevas | 0 5 0       |            |                   |               |              |      |      |      |
|                 |             | De nevînde | les la succession | De activida   | In la minute |      | Cak  | ETT! |
|                 | A cuenta    | 1          | 2017 1            | 2017 12       | 2016 1       | 2017 | 7000 | -    |
| 900 A           | 7777777777  | 1          | 2017 1            | 2017 12       | 2016 1       | 2017 | 2000 | -    |
| 900 D           | 77777777777 | 1          | 2017 1            | 2017 12       | 2016 1       | 2017 | 2000 |      |
| 900 K           | 77777777777 | 1          | 2017 1            | 2017 12       | 2016 1       | 2017 | 2000 |      |
| 1900 M          | 7777777777  | 1          | 2017 1            | 2017 12       | 2016 1       | 2017 | 2000 |      |
| 1900 5          | ZZZZZZZZZ77 | 1          | 2017 1            | 2017 12       | 2016 1       | 2017 | zcco |      |
| 2000 +          |             | 1          | 2017 1            | 2017 12       | 2016 1       | 2017 | zcco |      |
| 2000 A          | ZZZZZZZZZZ  | 1          | 2017 1            | 2017 12       | 2016 1       | 2017 | zcco |      |
| 2000 D          | ZZZZZZZZZZZ | 1          | 2017 1            | 2017 12       | 2016 1       | 2017 | zcco |      |
| 2000 K          | ZZZZZZZZZZZ | 1          | 2017 1            | 2017 12       | 2016 1       | 2017 | zcco |      |
| 2000 M          | ZZZZZZZZZZZ | 1          | 2017 1            | 2017 12       | 2016 1       | 2017 | zcco |      |
| 2000 5          | ZZZZZZZZZZZ | 1          | 2017 1            | 2017 12       | 2016 1       | 2017 | zcco |      |
|                 |             |            |                   |               |              |      |      |      |
|                 |             |            |                   |               |              |      |      |      |
|                 |             |            |                   |               |              |      |      |      |
|                 |             |            |                   |               |              |      |      |      |
|                 |             | N          |                   |               |              |      |      |      |
|                 |             | 13         |                   |               |              |      |      |      |
|                 |             |            |                   |               |              |      |      |      |
|                 |             |            |                   |               |              |      |      | -    |
|                 |             | * F        |                   |               |              |      | 4.)  |      |
|                 |             |            |                   |               |              |      |      |      |
|                 | -           |            |                   |               |              |      |      |      |
| 8               | Posicion    | ar         | Entrada 1         | l de 12       |              |      |      |      |
|                 |             |            |                   |               |              |      |      |      |

A continuación se presenta la descripción de la pantalla anterior, donde se explican qué campos son requeridos, **o**pcionales o **c**ondicionales, así mismo, se explica la utilización del campo y se muestra el ejemplo que se sigue en este manual:

| Campo           | R/O/C     | Descripción                    |
|-----------------|-----------|--------------------------------|
| Variante        | Requerido | Identifica a la sociedad       |
|                 |           | Ejemplo:                       |
|                 |           | 1900 para TSJCDMX o 2000 CJTSJ |
| Clase de cuenta | Requerido | Identifica los tipos de cuenta |
|                 |           | Ejemplo:                       |
|                 |           | A= Activos                     |
|                 |           |                                |
|                 | 1         | Identifica el mes contable     |
| De periodo      |           |                                |
| Ejercicio       |           | Identifica el año contable     |
|                 | 2017      |                                |
|                 |           |                                |
| A periodo       | 12        |                                |
|                 |           | Identifica el mes contable     |

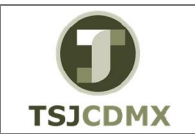

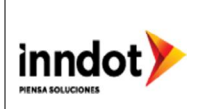

| Ejercicio |      |                            |
|-----------|------|----------------------------|
|           | 2017 | Identifica el año contable |

**2** Utilizar las columnas descritas anteriormente para especificar los meses que se deseen abrir ó cerrar para el control de los registros contables.

3 Dar clic en el botón denominado salvar 🖳

#### Resultado

Como resultado de ejecutar esta transacción, a través de los pasos descritos en este manual, se han abierto ó cerrado los periodos contables.